#### <u>CÓMO CAMBIAR EL NOMBRE DE USUARIO,</u> <u>CONTRASEÑA Y CORREO ELECTRÓNICO DE LA</u> <u>CUENTA DE ACCESO FAMILIAR</u>

**Objetivo:** Cómo cambiar el nombre de usuario, contraseña y correo electrónico de la cuenta de Acceso Familiar

Usted puede cambiar su nombre de usuario y contraseña y escoger algo que usted quiera y no el nombre de usuario y contraseña que se genero automáticamente cuando se inscribió. También podrá cambiar el correo electrónico que se archivo en su cuenta de Acceso Familiar.

Nota: Sólo los padres pueden cambiar el nombre de usuario, contraseña y dirección de correo de la cuenta de Acceso Familiar. A Los estudiantes no se les permitirá cambiar su contraseña de acceso, nombre de usuario o e-mail.

### COMO ACCEDER A SU INFORMACIÓN DE CUENTA

| S K Y W A R D°                                     |
|----------------------------------------------------|
| Belleville School District                         |
| Login ID:                                          |
| Password:                                          |
| Forgot your Login/Password?<br>05.19.02.00.06-11.7 |

1. Acceda con su nombre de usuario y contraseña actuales.

2. Haga clic en la lista de Idiomas y seleccione español del menú.

| hu01.w                       |                                       |              |              |     |
|------------------------------|---------------------------------------|--------------|--------------|-----|
| Language:                    | English 🖉                             | Account Info | Print        | Log |
| <ul><li></li><li>3</li></ul> | Spanish<br>German<br>Polish<br>French | (            | Next Month   | 1   |
| Thur:                        | Vietnamese<br>Russian                 | Friday       | Saturda<br>5 | iy  |
| End of Progr                 | ess Report                            |              |              |     |

3. Haga clic en el botón de información de la cuenta. (Account Info)

| hu01.w                         | $\frown$     |               |        |
|--------------------------------|--------------|---------------|--------|
| Language: Spanish              | Account Info | Print         | Logout |
| -                              |              |               |        |
| 3                              |              | Mes próxim    |        |
| Jueves                         | Viernes      | <u>Sábado</u> | )      |
| <u>3</u><br>Fin del Informe de | 4            | 5             |        |

### CAMBIE SU NOMBRE DE USUARIO

1. Haga clic en el botón **<u>Cambiar Mi Sesión</u>** para cambiar el nombre de usuario.

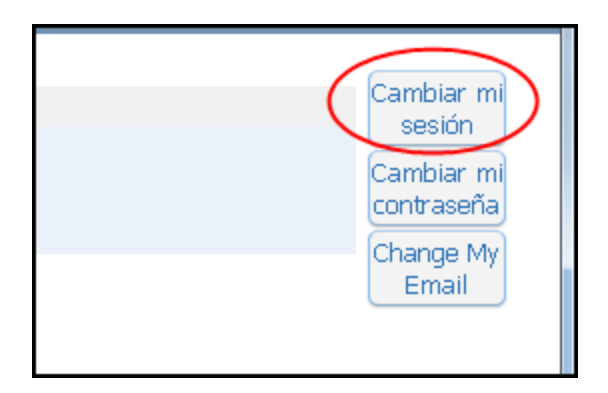

2. Introduzca el nuevo nombre de usuario que desea utilizar en el cuadro de Nuevo inicio de sesión.

Nota: El nombre de usuario tiene un límite máximo de 15 letras.

| Cambiar mi sesión                                      |  |  |  |
|--------------------------------------------------------|--|--|--|
| Iniciar sesión actual:                                 |  |  |  |
| Nuevo inicio de sesión:                                |  |  |  |
| * Contraseña actual:                                   |  |  |  |
| s necesaria antes de guardar los cambios en su cuenta. |  |  |  |

3. Introduzca la contraseña actual.

| Cambiar mi sesión                                      |  |  |  |
|--------------------------------------------------------|--|--|--|
| Iniciar sesión actual:                                 |  |  |  |
| Nuevo inicio de sesión:                                |  |  |  |
| Contraseña actual: ••••••                              |  |  |  |
| s necesaria antes de guardar los cambios en su cuenta. |  |  |  |
|                                                        |  |  |  |
|                                                        |  |  |  |

4. Haga clic en el botón Guardar.

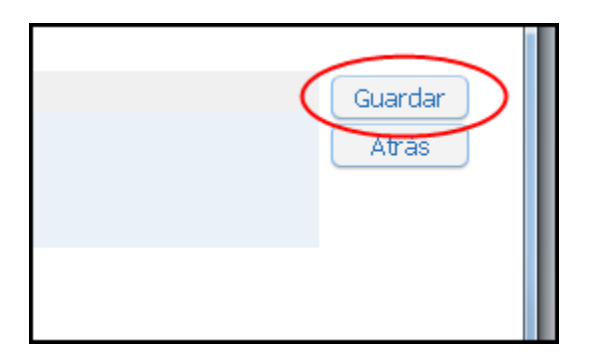

5. Su nombre de usuario ya ha sido cambiado.

Información de acceso cambiada con éxito.

## **CAMBIAR SU CONTRASEÑA**

1. Haga clic en el botón Cambiar mi contraseña.

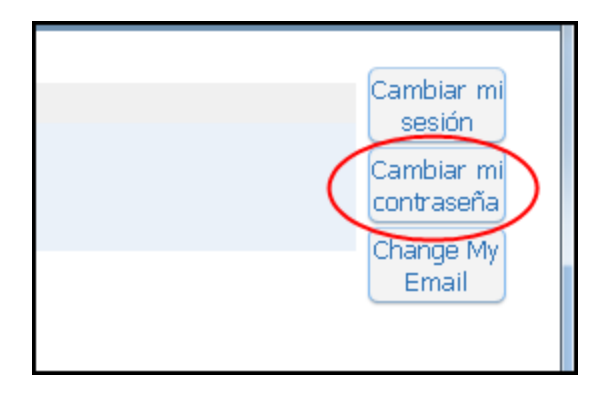

2. Introduzca la nueva contraseña que desea utilizar.

| Cambiar mi contraseña |  |  |  |
|-----------------------|--|--|--|
|                       |  |  |  |
|                       |  |  |  |
|                       |  |  |  |
|                       |  |  |  |
|                       |  |  |  |
|                       |  |  |  |

3. Vuelva a introducir la nueva contraseña que desea utilizar.

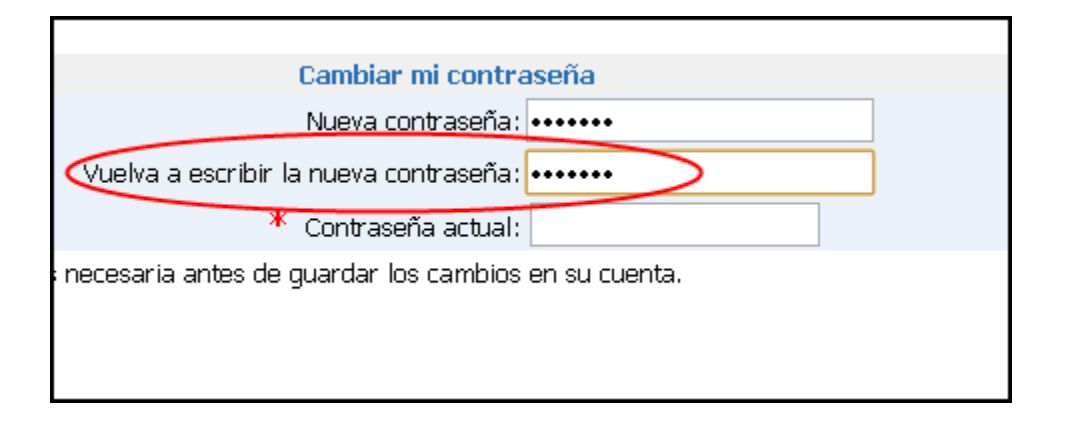

4. Introduzca la contraseña actual.

| Cambiar mi contraseña                                   |  |  |  |
|---------------------------------------------------------|--|--|--|
| Nueva contraseña: ••••••                                |  |  |  |
| Vuelva a escribir la nueva contraseña: ••••••           |  |  |  |
| * Contraseña actual: ••••••                             |  |  |  |
| es necesaria antes de guardar los cambios en su cuenta. |  |  |  |
|                                                         |  |  |  |
|                                                         |  |  |  |

5. Haga clic en el botón Guardar.

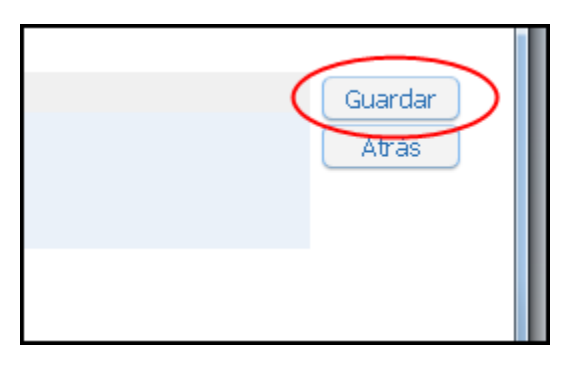

6. Su contraseña ha sido cambiada con éxito.

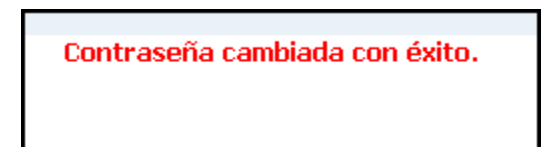

# ACTUALICE SU CORREO ELECTRÓNICO

1. Haga clic en el botón Cambiar Mi Correo Electrónico. (Change My E-mail)

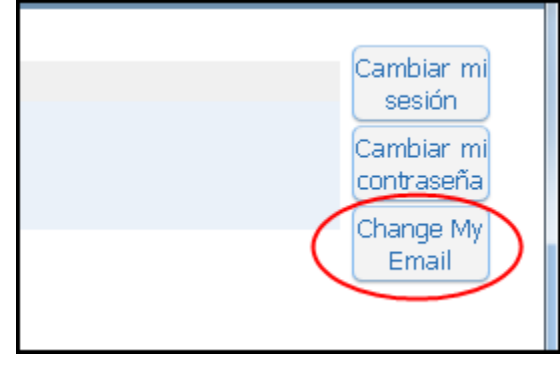

2. Elimine su dirección de correo electrónico actual del cuadro de correo electrónico. (E-mail)

| Cambiar mi correo electrónico |              |  |  |
|-------------------------------|--------------|--|--|
| Email actual:                 | <u>a com</u> |  |  |
| Email:                        |              |  |  |
|                               |              |  |  |
|                               |              |  |  |
|                               |              |  |  |
|                               |              |  |  |

3. Introduzca la nueva dirección de correo electrónico que desea usar.

| Cambiar mi correo electrónico |                                                  |  |  |
|-------------------------------|--------------------------------------------------|--|--|
| .com                          |                                                  |  |  |
| il.com                        |                                                  |  |  |
|                               |                                                  |  |  |
|                               |                                                  |  |  |
|                               | Cambiar mi correo electrónico<br>:.com<br>il.com |  |  |

4. Haga clic en el botón Guardar.

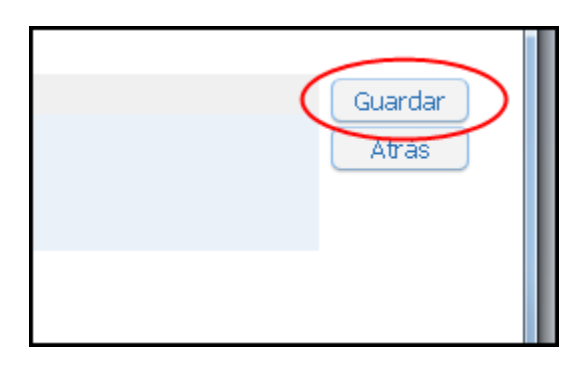

5. Una confirmación que indica que el cambio de correo electrónico a sido cambiado correctamente aparecerá.

Dirección de correo electrónico ha cambiado correctamente. Un correo electrónico de confirmación ha sido enviado a la nueva dirección de correo electrónico.

6. Un correo electrónico confirmando el cambio de correo de su cuenta de Acceso Familiar será enviado a la nueva cuenta.

#### DESPUÉS DE CAMBIAR SU INFORMACIÓN DE LA CUENTA

1. Si usted desea puede permanecer en la cuenta de Acceso Familiar y ver toda la información disponible. Cuando haya terminado, haga clic en el botón (Logout) para salir.

| e: Spanish | 📃 Account Info | Print 🌔 | Logout   |  |
|------------|----------------|---------|----------|--|
|            |                |         | $\smile$ |  |
|            |                |         |          |  |
| h          |                |         |          |  |
|            |                |         |          |  |

2. La próxima vez que inicie a la página de Acceso Familiar, utilice su nuevo nombre de usuario / contraseña.

Nota: Si ha olvidado su nombre de usuario o la contraseña de la cuenta de Acceso Familiar, tendrá que ponerse en contacto con la escuela de su hijo para obtener el nombre d